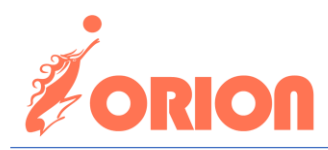

# Новартис тохиргоо хийх заавар

1. Web browser дээр ebarimt.mn -рүү ороод Бизнес эрхлэгч -рүү дарж орно

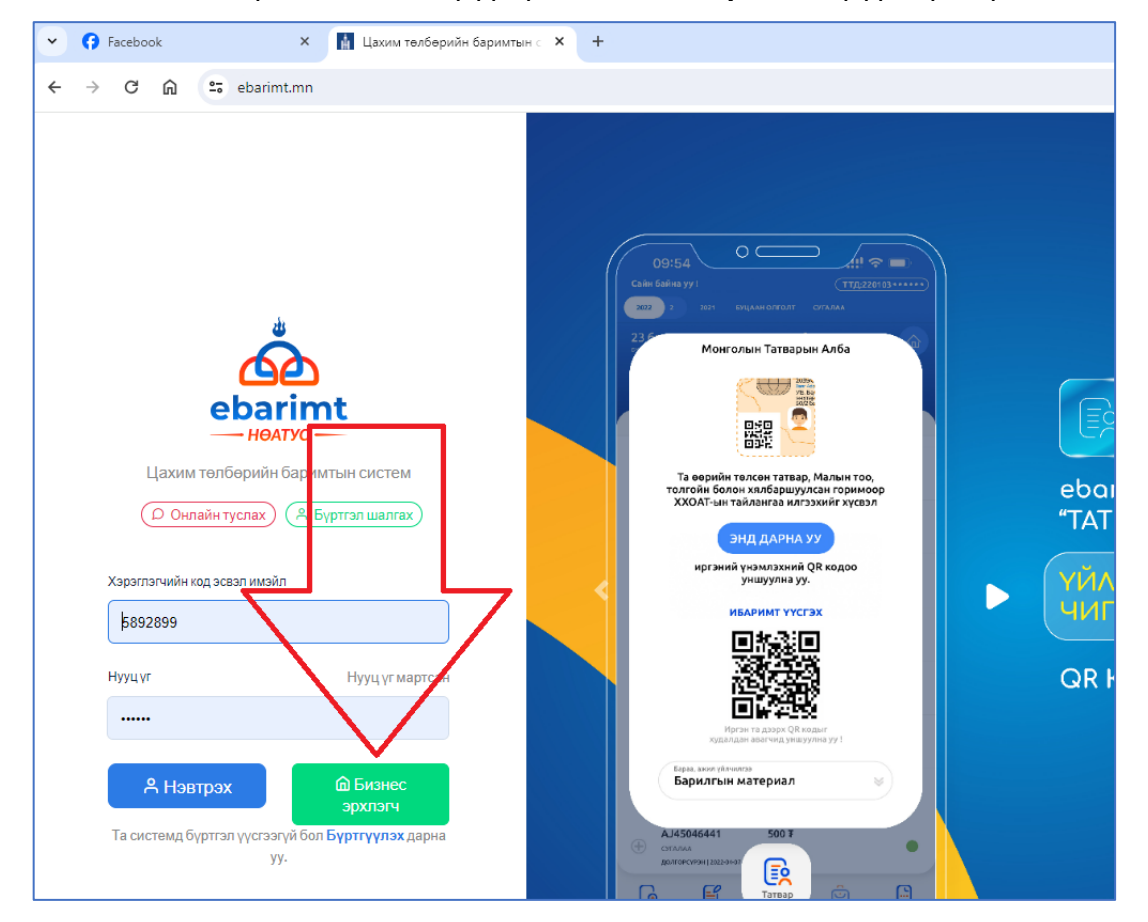

2. Эмийн сангийн эзэн нь өөрийн регистрийн дугаар, нууц үгээрээ нэвтэрч орно.

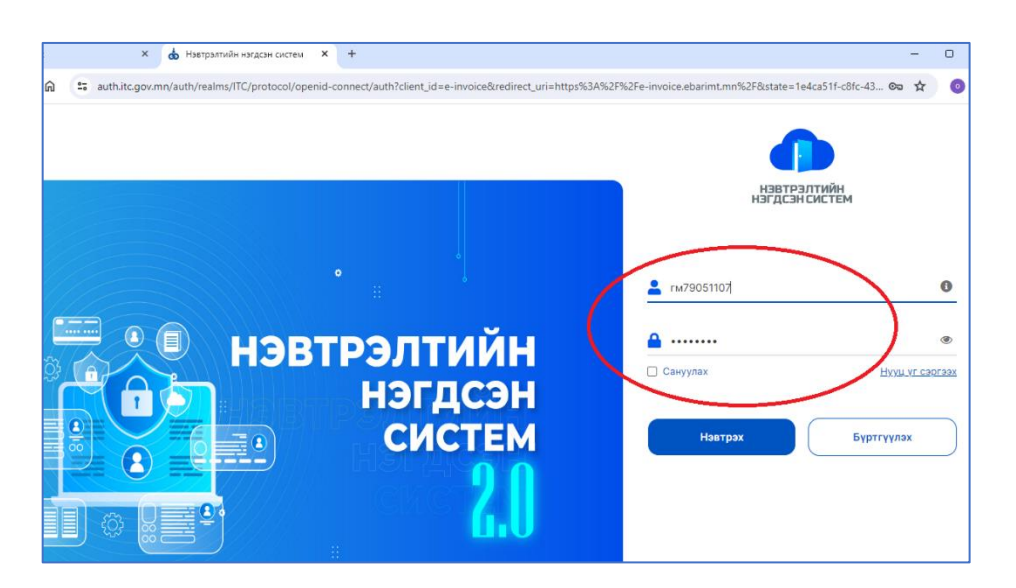

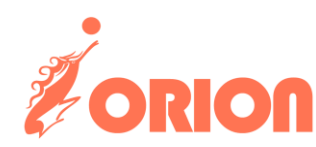

### 3. Эмийн сангаа сонгоно:

| 😚 Facebook 🛛 🗙         | 👔 Төлбөрийн баримтын цахим с 🗙 🕂                   |      |
|------------------------|----------------------------------------------------|------|
| → C ଲ 😇 e-invoice.ebar | rimt.mn                                            |      |
| Навтрал<br>нагдсан     | ІТИЙН<br>ІСИСТЕМ                                   |      |
| Хэрэглэгч сонгох       | <pre></pre>                                        | Хайх |
| Оргэн<br>ДАШЗЭВЭ       | ог ГАНБАА - (Сүхбаатар дүүрэг)<br>Их хүрээ хайрхан |      |
|                        |                                                    |      |

4. Хүсэлт -> Хүсэлт -> Pos арі хүсэлт гэсэн дарааллаар дарж орно:

| Y 😚 Facebook                                                                                                    | : 🗙 🚮 Төлбөриі                                           | йн баримтын ца:                                                       | кимс × +                                    |                                  |                                | พ รอยชื่ออาเพิ่ม ชื่ออาเพราม อเลอ                                                                                                    |                                          |               |
|----------------------------------------------------------------------------------------------------|----------------------------------------------------------|-----------------------------------------------------------------------|---------------------------------------------|----------------------------------|--------------------------------|----------------------------------------------------------------------------------------------------|------------------------------------------|---------------|
| ← → C                                                                                                    | e-invoice.ebarimt.mn/page                                | s/request/requ                                                        | est?id=1964780                              |                                  | GO Laxa                        | м төлөөрийн баримтын сис                                                                                                    | IEM                                      |               |
| لعد العداد المعالمة المعادمة المعادمة المحافظة المحافظة المحافظة المحافظة المحافظة المحافظة المحافظة المحافظة ا | им төлбөрийн баримта                                     | ын систе                                                              | м                                           |                                  | <u>्रमिल</u><br>Хянах самбар   | Хүсэлтийн жагсаалт<br>О Сар нээх хүсэлт 🛧                                                                                                    | Хүсэлт гаргах<br>— Хүсэлтийн нэр: Сар нэ | эх хүсэлт —   |
| الله<br>Хянах самбар                                                                                            | ) Хүсэлт 2<br>) Хүсэлтийн түүх лт                        | Ŷ                                                                     | уүсэлт гаргах<br>Хүсэлтийн нэр: Сар н       | ээх хүсэлт                       | Баримт үүсгэх                  | Заавар<br>Цахим телберийн баримтын<br>системээс сар нээх хүсэлтийг зөвхөн<br>НӨАТ суулан төлөгчөө буютгэлгүй                                                                                                    | Газар, хэлтэс:                           | Сүхбаатар дүү |
| Ср<br>Баримт үүсгэх                                                                                             | бар<br>лтийг<br>р бүр<br>болог                           | имтын<br>зөвхөн<br>тгэлгүй<br>мжтой.                                  | Газар, хэлтэс:<br>Татвар төлөгчийн нэр:     | Сүхбаатар дүүрэг<br>Орионсистемс | ейе<br>Энш<br>Пс⊡<br>Төлбөрийн | татвар телегч илгээх боломжгой.<br>Харав та хүсэлтийн шалгтаан хэсгээс<br>"Баримт нөхөж үүсгэх" сонголтыг<br>сонгосон бол заавал Татварын<br>ерөнхий хуулийн 6.1.41-д заасан                                                | Тайлант сар:                             | Орионсистеми  |
| ата<br>ана<br>Телберийн<br>баримтын<br>жагсаалт                                                                 | тгаан<br>′сон<br>1 Тат<br>41-д<br>ас сон<br>6айхг        | хэсгээс<br>іголтыг<br>гварын<br>заасан<br>ігох ба<br>үй бол<br>эснийг | Тайлант сар:<br>Утас:                       | Сонгох<br>88014175               | баримтын<br>жагсаалт           | хүндэттэн үзэх шалтгаанаас сонгох ба<br>хүндэттэн үзэх шалтгаан байхгүй бол<br>"Хүндэттэн үзэх шалтгаангүй" гэснийг<br>сонгон илгээнэ. Таны илгээсэн<br>хүсэлтийг харьяалагдах татварын алба<br>шийдвэрлэх ба татварын алба | Утас:<br>Тайлбар:                        | 88014175      |
| Нэхэмжлэх<br>жагсаалт                                                                                           | ы ил<br>ы ил<br>атвары<br>арын<br>с хой<br>алттай<br>вал | эснийн<br>пгээсэн<br>алба<br>алба<br>іш 24<br>байна.<br>нотлох        | Тайлбар:                                    |                                  | жагсаалт<br>Д<br>НӨАТ-ын       | хүсэлтий зевшеөрснөөс колш 24<br>цагийн хугадаанд сар нээлтэй байна.<br>Хүсэлтээ илээхдээ заавал нотлох<br>баримтыг хавсаргах ба хүсэлтийн<br>шийдвэрлэсэн эсэхийг Хүсэлтийн түүх<br>цэсээс харна.                          | Нотлох баримт хавсај                     | orax ———      |
| НӨАТ-ын<br>падаан                                                                                               | а хүс<br>сэлтий<br>царгаа                                | элтийн<br>ін түүх'                                                    | Нотлох баримт хавса<br>+ Фыйл Сонгох 土 Хуул | prax                             | падаан                         | <ul> <li>Борлуулалтын задаргаа</li> <li>Телберийн баримт устгах</li> </ul>                                                                                                    | + Файл Сонгох 🗘 Хуул                     | ах 🗙 Цуцлах   |
| У<br>Хүсэлт                                                                                                    | 1 ryctra                                                 | x ↓                                                                   |                                             |                                  |                                | <ul> <li>Роз арі хусэлт</li> <li>Хаяг, утас. цахим шуудангийн</li> <li>бүртгэл</li> </ul>                                                                                                    | 3                                        |               |

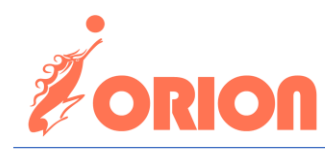

## 5. Түрээслэгчийн жагсаалт -руу орж, Түрээслэгч нэмэх товчийг дарна

| ← → C                                                                                                    | n = e-invoice.ebarimt.mn/pages/request/requ                                                                                                    | ☞ ☆ 🧿                                                                                                    |                                                   |
|----------------------------------------------------------------------------------------------------|----------------------------------------------------------------------------------------------------|----------------------------------------------------------------------------------------------------|---------------------------------------------------|
| لمعند المعند المعند | им төлбөрийн баримтын систе                                                                                                    | M Second                                                                                                    | н 💶 🥵 Кандалт дуусах хугацаа: 07:53:28            |
| шо<br><u>т</u><br>Хянах самбар                                                                                                    | Хүсэлтийн жагсаалт<br>О Сар нээх хүсэлт 🔶                                                                                                    | Роз арі хүсэлт                                                                                                    |                                                   |
| Баримт үүсгэх                                                                                                    | <ul> <li>Борлуулалтын задаргаа</li> <li>Төлбөрийн баримт устгах</li> </ul>                                                                                                    | ПОС-ын дансны мэдээлэл Түрээслүүлэгчийн жагсаалт <b>Түрээслэгчийн</b><br>Пос-ын тестийн өгөгдөл шалгах<br>Түрээслүүлэгчээр хайх <b>Q Хайлт</b> | жагсаалт Операторын холболт<br>+ Түрээслэгч нэмэх |
| ете<br>Эне<br>Гелберийн<br>баримтын<br>жагсаалт                                                                                                    | <ul> <li>Роз арі хүсэлт</li> <li>Заавар</li> <li>Цахим телберийн баримтын</li> </ul>                                                                                                    | Жагсаалт<br>Д/д Түрээслэгчийн ТТД Түрээслэгчийн нэр Бү                                                                                         | 2<br>үртгэгдсэн огноо Уйлдэл                      |
| —————————————————————————————————————                                                                                                    | систем РозАРІ 3.0 хувилоарт холоогдох<br>хүсэлт гаргахад энэхүү цонхыг<br>ашиглана.<br>1. Операторын холбох:<br>Хэрэглэгчийн систем нийлүүлэгч нь<br>Оператор<br>ибаримт (орогатог аркітат тар (о |                                                                                                    |                                                   |

### 6. Дараах Түрээслэгч нэмэх цонх нээгдэнэ:

| -                               | Борлуулалтын задаргаа 🔸                                                                          | ПОС-ын дансны мэдээлэл<br>Пос-ын тестийн өгөгдөл шал | Түрээслүүлэгчийн жагсаалт<br>1rax            | Түрээслэгчийн жагсаалт | Операторын холболт      |
|---------------------------------|--------------------------------------------------------------------------------------------------|------------------------------------------------------|----------------------------------------------|------------------------|-------------------------|
| 9                               | Төлбөрийн баримт устгах 🔸                                                                        | Түрээслүүлэгчээр хайх                                | <b>Q</b> , Хайлт                             |                        | + Түрээслэгч нэмэх      |
| ф                               | Түрээслэгч нэмэх                                                                                 |                                                      |                                              |                        | ×                       |
| <b>Заан</b><br>Ц                | Татвар төлөгчийн дугаар оруулах/Иргэний бүртгэли<br>дугаар/                                      | йн                                                   |                                              |                        | <b>Q Хайх</b><br>Үйлдэл |
| систе<br>хүсэл                  | Татвар төлөгчийн нэр:                                                                            |                                                      | Татварын алба:                               |                        | 2                       |
| 1.<br>Хэрэ<br>Опер              | НӨАТ суутган төлөгчөөр<br>бүртгэлтэй эсэх:                                                       |                                                      | НӨАТ суутган төлөгчөөр<br>бүртгэгдсэн огноо: |                        |                         |
| ибар<br>ээс                     | Утас:                                                                                            |                                                      | Цахим шуудан хаяг:                           | N                      |                         |
| илгээ<br>шийд<br>хүсэл<br>хүсэл | Анхаар : Салбарын бүртгэлийн дугаараар бүртгэх бо                                                | ломжгүй болохыг анхаарна уу                          |                                              | 3                      | Күсэлт илгээх           |
| идэв:<br>ашиг<br>борл           | хтэй болно. Харин тухайн PosAPI-r<br>глахгүй болсон тохиолдолд<br>туулагч /мерчант/-аас идэвхгүй |                                                      | Өгөгдөл (                                    | байхгүй байна          |                         |

- 1 -р заасан талбарт Гэрээт Эм ханганыхаа регистрийн дугаарыг оруулна:
  - Ази фарм бол **2697289**
  - МЭЙК бол 2116847
  - Монос бол 2670712
- 2 -р заасан Хайх товчийг дарна
- 3 -р заасан Хүсэлт илгээх товчийг дарна

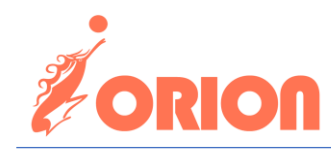

### Ингээд хүсэлт илгээгдэж байгаа бөгөөд дараах байдлаар харагдана:

| s арі хүсэл | ЛТ                |                           |                        |                    |                              |                    |
|-------------|-------------------|---------------------------|------------------------|--------------------|------------------------------|--------------------|
| ПОС-ын Д    | дансны мэдээлэл   | Түрээслүүлэгчийн жагсаалт | Түрээслэгчийн жагсаалт | Операторын холболт | Пос-ын тестийн өгөгдөл шалга | x                  |
| Түрээслүүлэ | эгчээр хайх       | <b>Q</b> Хайлт            |                        |                    |                              | + Түрээслэгч нэмэх |
| Жагсаа      | алт               |                           |                        |                    |                              |                    |
| Д/д         | Түрээслэгчийн TTД | ц Түрээслэгчийн нэр       | Бүртгэгдсэн огно       | оо Хасагдсан       | н огноо Төлөв                | Үйлдэл             |
| 1           | 2697289           | Азифарма                  | 2024-04-30 11:4        | 4:24               | Хүлээгдэх                    | к бүй 💿            |

Одоо харин эм ханганруугаа хэлж хүсэлтээ батлуулснаар Новартис жор өгөр эрх үүсэх юм